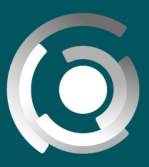

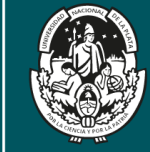

# **Bienvenidos** a una nueva versión de **AulasWeb**

Desde la Dirección General de Educación a Distancia y Tecnologías de la UNLP, se realiza la administración de AulasWeb y otros entornos. Se ha planteado la necesidad de una actualización del soporte tecnológico que conocemos como AulasWeb y este trabajo generará una mejora de sus servicios.

Todas las funcionalidades que contenía la versión de Aulasweb que Ud conoce, se ven reflejadas en esta nueva versión y solo queremos presentar algunas novedades.

# El aula

El ingreso se realiza de forma habitual, y si Ud ya es usuario de Aulasweb puede ingresar con su usuario y clave en uso. Las formas de navegación por las categorías que contienen las aulas virtuales, es muy similar a la forma anterior y solo destacaremos como novedades importantes la inclusión de funcionalidades en el barral superior de la pantalla (1).

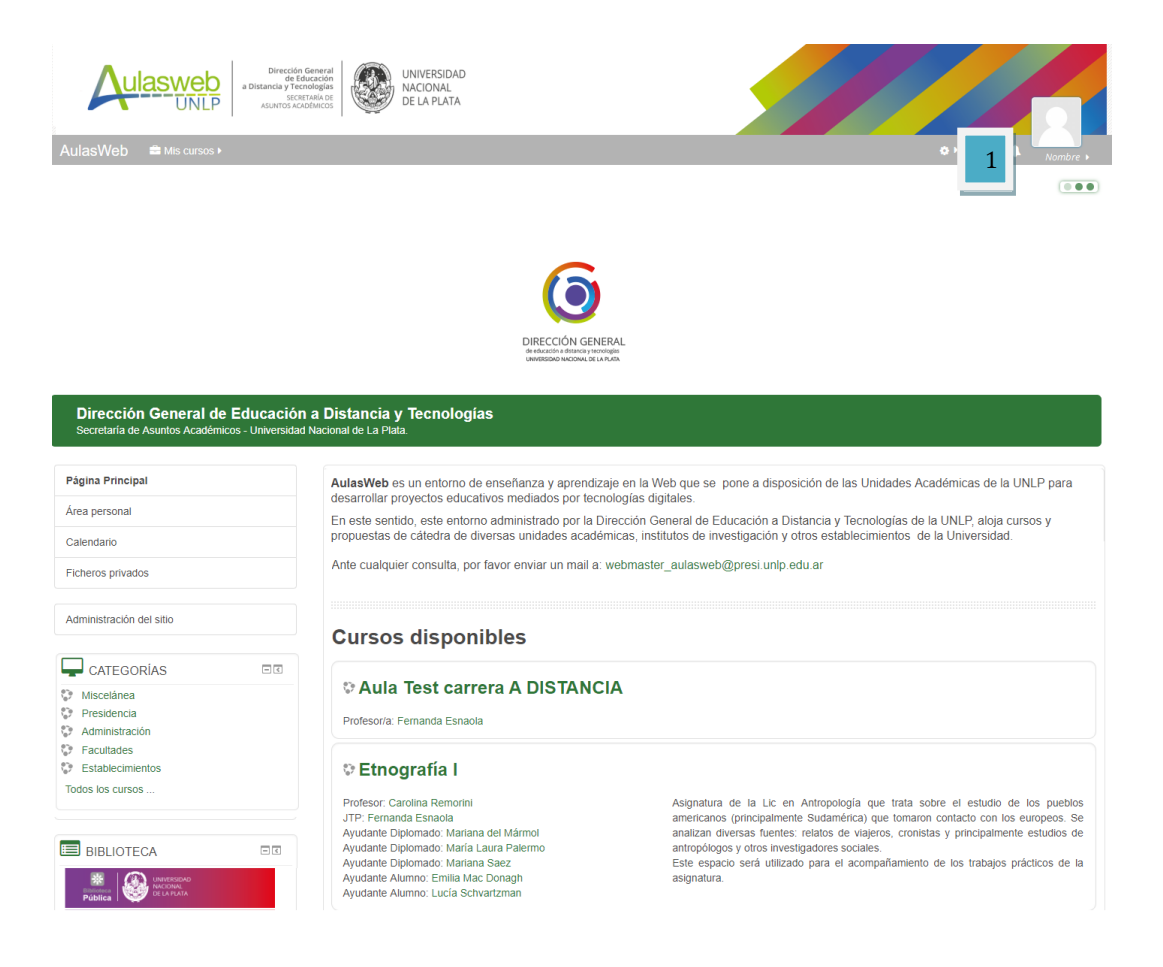

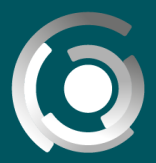

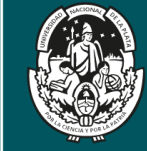

# Mi perfil

En el barral superior continua el acceso al área que permite modificar la clave y actualizar la dirección de correo electrónico personal, entre otras opciones (2). Solo destacamos que la imagen que acompaña los datos públicos del usuario (nombre) es ahora de un tamaño mayor que en la versión anterior. Asimismo es posible acceder ahora desde aquí a la herramienta de correo interno (3), con las mismas prestaciones de la versión anterior.

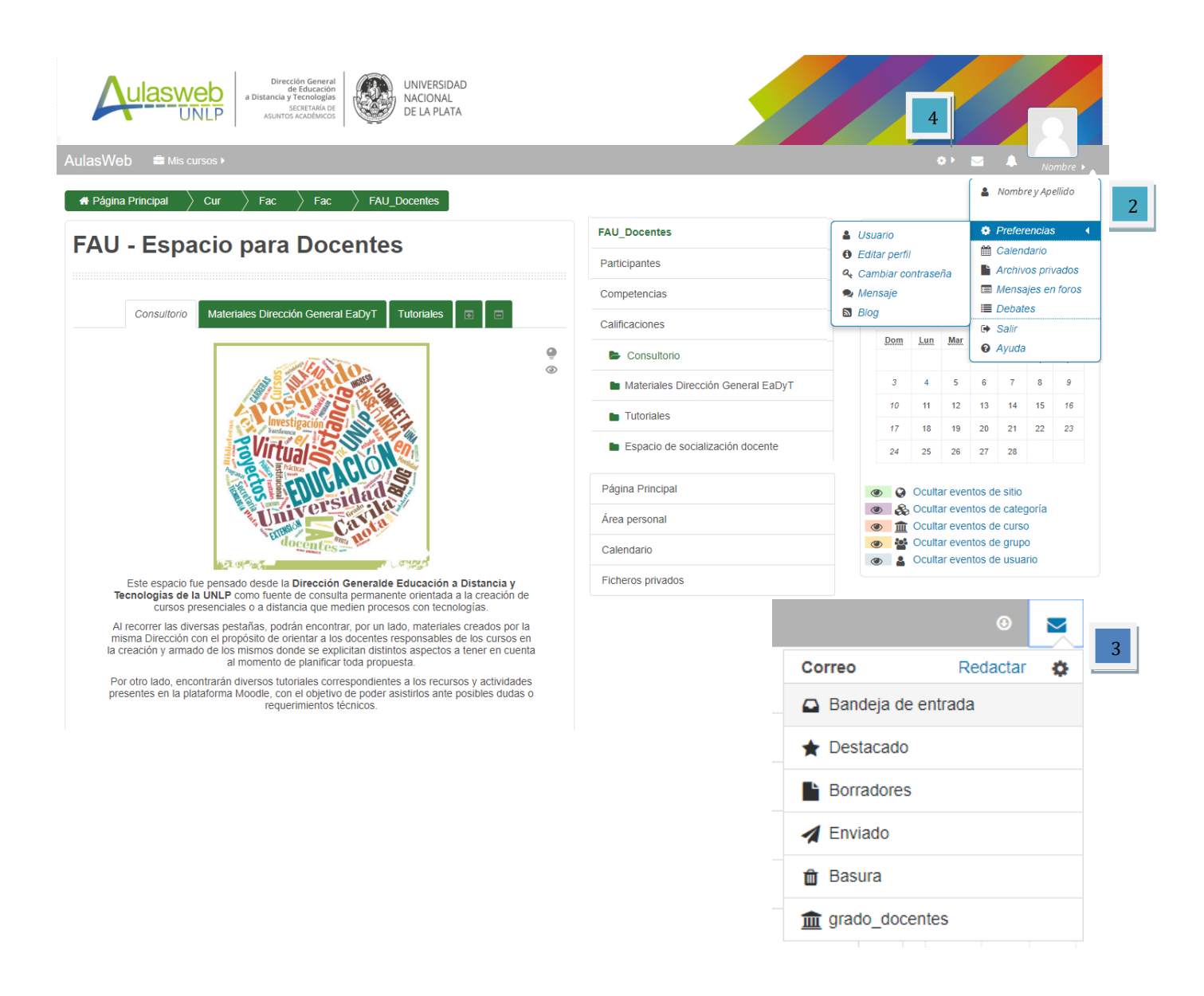

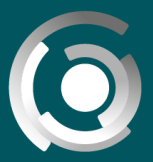

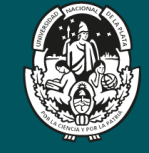

# Administración del curso

La diferencia que le parecerá más notoria se relaciona con las herramientas de administración del aula y recursos. En versiones anteriores estas herramientas se presentaban en un **bloque lateral** y en esta versión cambia su acceso al **barral superior (4)**. Desde el **barral superior** se accede ahora a todas las funciones administrativas con las que contaba la versión anterior. Ingresando a un curso, desde aquí se realizarán las configuraciones del mismo, gestionando la copia de seguridad entre otras, y más funciones ingresando en la opción Aun más (5).

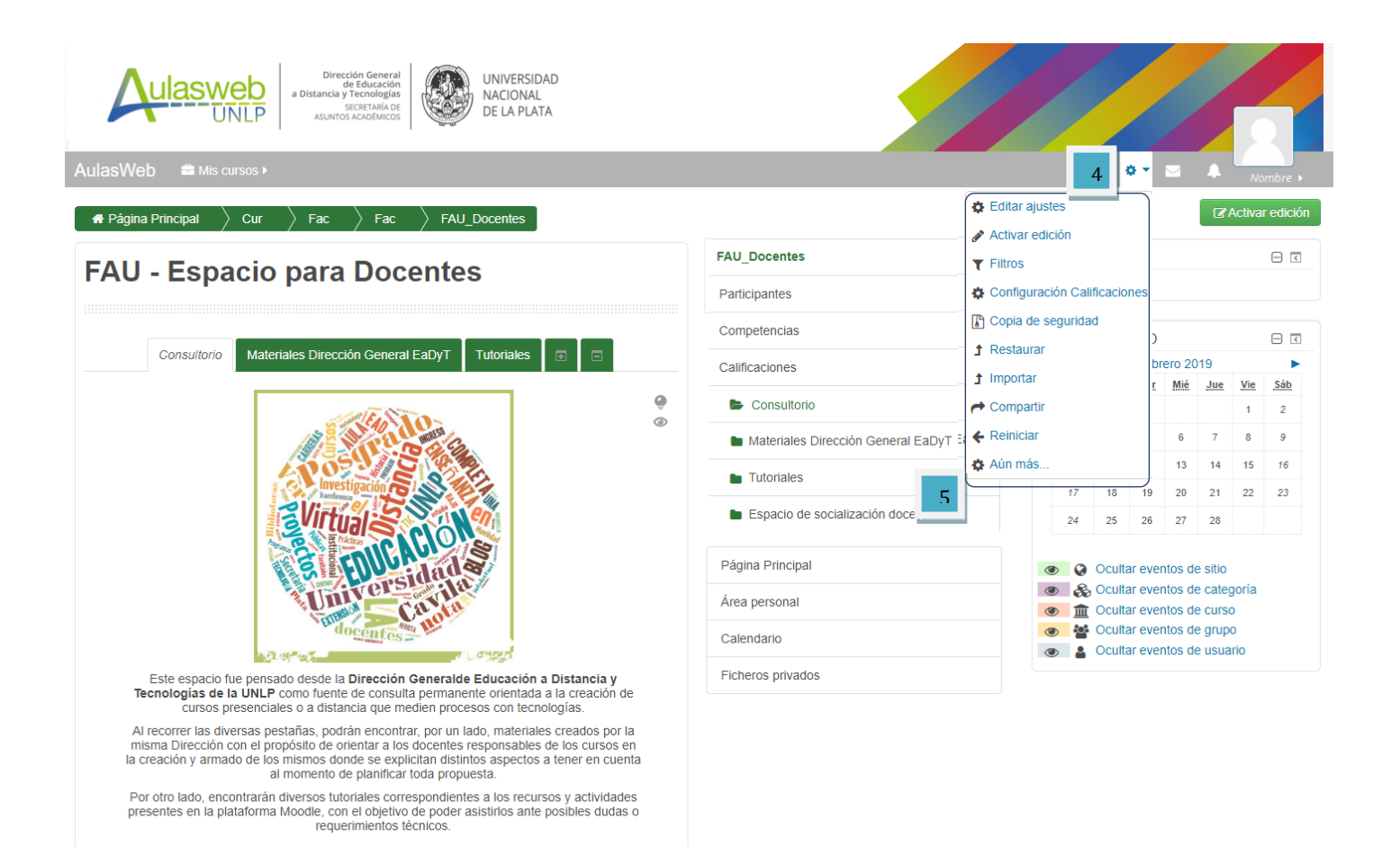

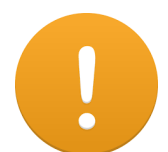

**Ilmportante:** se recuerda que no debe modificarse el nombre del aula ya que esta información se corresponde con un expediente presentado por las autoridades de las facultades y

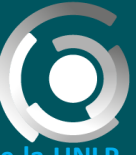

DIRECCIÓN GENERAL de educación a distancia y tecnologías UNIVERSIDAD NACIONAL DE LA PLATA

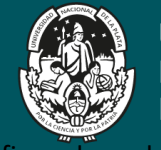

UNIVERSIDAD NACIONAL DE LA PLATA

establecimientos de la UNLP. Si existe la necesidad de modificar el nombre del aula deberá contactarse con: educacionadistancia@presi.unlp.edu.ar

### Espacio para docentes

Ingresando a la opción Aun más de la Administración del curso (5) se puede acceder –en una nueva ventana- a las herramientas administrativas generales ya presentes como accesos directos en el barral superior sumadas a otras que permiten realizar informes del curso o generar un banco de preguntas. Todas son herramientas de la administración del curso (6)

| Administración de                | l curso                                                                                                    |  |
|----------------------------------|----------------------------------------------------------------------------------------------------|--|
| Administración del curso Usuario | S                                                                                                    |  |
|                                  | Editar ajustes<br>Activar edición<br>Filtros<br>Configuración Calificaciones<br>Copia de seguridad<br>Restaurar<br>Importar<br>Compartir<br>Reiniciar |  |
| Informes                         | Desglose de Competencias<br>Registros<br>Registros activos<br>Actividad del curso<br>Participación en el curso                                        |  |
| Banco de preguntas               | Preguntas<br>Categorías<br>Importar                                                                                                    |  |

Una segunda solapa denominada Usuarios, permite la gestión de los usuarios del curso.

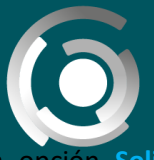

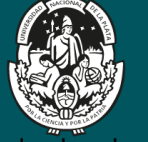

Entre sus herramientas encontraremos la opción Solicitar Inscripción (7) (acceso desde el nombre) que

usaremos para aceptar las solicitudes de matriculación/inscripción de nuestros/as alumnos/as al momento de incluirlos/as en el aula (8).

#### Nombre del aula

| Administració            | n dol        | curso                           |                                                       |                     |              |                          |
|--------------------------|--------------|---------------------------------|-------------------------------------------------------|---------------------|--------------|--------------------------|
|                          |              | cuiso                           |                                                       |                     |              |                          |
| Administración del curso | Usuanos      |                                 |                                                       |                     |              |                          |
| Usuarios                 |              | Usuarios matriculados<br>Grupos |                                                       |                     |              |                          |
|                          |              | Otros usuarios                  |                                                       |                     |              |                          |
| Métodoo do               |              | Matriculacion manual            |                                                       |                     |              |                          |
| matriculación            |              | Solicitar inscripción           |                                                       |                     |              |                          |
|                          |              | Compruebe los permisos          |                                                       |                     |              |                          |
| Permisos                 | $\mathbf{X}$ | Compruebe los permisos          |                                                       |                     |              |                          |
|                          |              |                                 |                                                       |                     |              |                          |
|                          |              | wombre der dula                 |                                                       |                     |              |                          |
|                          |              | Métodos de ma                   | atriculación                                          |                     |              |                          |
|                          |              |                                 |                                                       |                     |              | Editor                   |
|                          |              |                                 | Nombre                                                | Usuarios            | Arriba/Abajo | Eultar                   |
|                          |              |                                 | Nombre<br>Matriculacion manual                        | Usuarios<br>54      | Arriba/Abajo | ∎onan<br>∰ @ <b>≩+ ≎</b> |
|                          |              |                                 | Nombre<br>Matriculacion manual<br>Acceso de invitados | Usuarios<br>54<br>0 | Arriba/Abajo |                          |

# **Desmatricular estudiantes**

Con esta nueva versión de AulasWeb aparecen algunos cambios relacionados a la desmatriculación de los/as estudiantes de las aulas. Cuando se utiliza el método Solicitar Inscripción (mencionado anteriormente) para dar de alta a los/as alumnos/as, sucede que los/as participantes pueden tener los siguientes estados: Activo o Suspendido

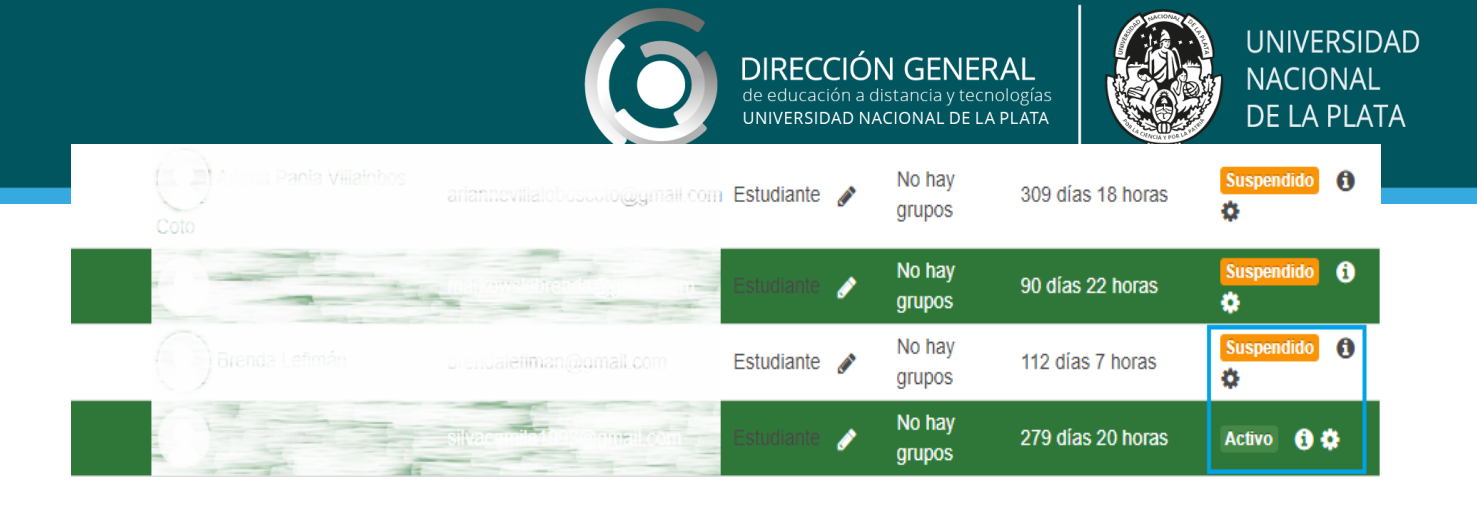

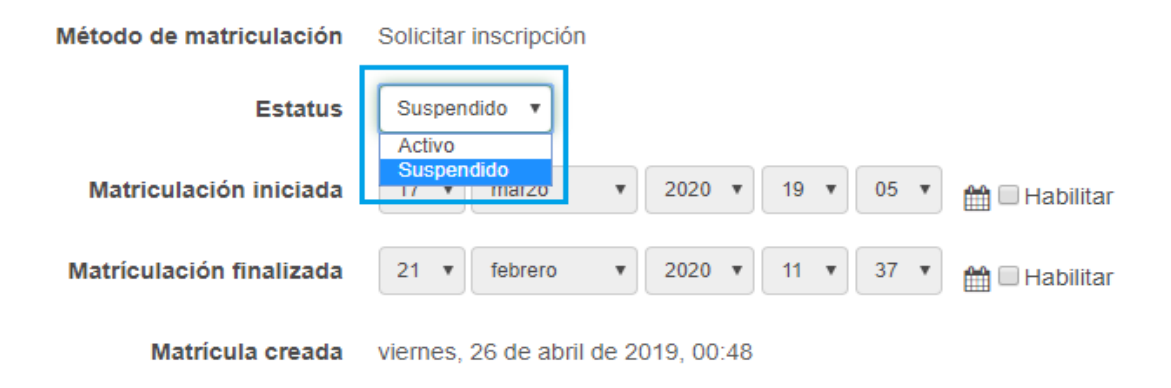

Con el estado **Suspendido** los/as estudiantes no pueden ingresar al aula, pero todavía están matriculados en la misma. Para darlos de baja, tenemos que ingresar a la opción Aun más de la Administración del curso (5) y luego a la solapa denominada Usuarios.

Finalmente tenemos que ir a la opción Solicitar Inscripción (7) (acceso desde el nombre) y cancelar las solicitudes de matriculación/inscripción de nuestros/as alumnos/as, que son justamente, aquellos/as que tienen el estado de Suspendido (8).

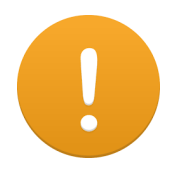

#### ¡Recordamos la importancia de desmatricular a los/as estudiantes!

Otro método para dar de baja a los/as participantes de la implementación anterior del curso/asignatura antes de incorporar a los/as del nuevo ciclo, es utilizar el bloque Administración/opción "Aun más..."=> Reiniciar => Roles => seleccionar la opción Estudiantes => Reiniciar curso.

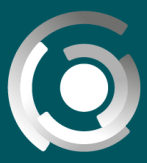

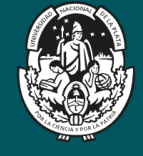

Por último, como docente con permisos de edición, advertirá que la opción activar edición (8) sigue vigente con todas las posibilidades y funcionalidades para crear el aula virtual, pero recuerde que deberá ahora tener

en cuenta desplegar las opciones en <sup>4</sup> del barral superior, para muchas de las herramientas y recursos con las que trabajará en el aula (9).

| Dirección General<br>de Educación<br>a Distancia y Tecnologías<br>SICIETIARIA DE<br>ASUNTOS ACADIMICOS                                                                                                    |                                    |                                                                                  |     |     |                                |        |     |                 |                 |  |
|----------------------------------------------------------------------------------------------------|------------------------------------|----------------------------------------------------------------------------------|-----|-----|--------------------------------|--------|-----|-----------------|-----------------|--|
| AulasWeb 🚔 Mis cursos 🕨                                                                                                    |                                    |                                                                                  |     | g   | 9- F                           |        | 4   | No              | ombre 🕨         |  |
| 🖌 Página Principal 🔷 Cur 👌 Fac 👌 Fac 👌 FAU_Docentes ]                                                                                                    |                                    |                                                                                  | _   |     |                                | 8      | C.  | Activa          | r edición       |  |
| EALL Econocio poro Decontos                                                                                                    | FAU_Docentes                       | PERSONAS                                                                         |     |     |                                |        |     | - •             |                 |  |
| FAU - Espacio para Docentes                                                                                                    | Participantes                      | Participantes                                                                    |     |     |                                |        |     |                 |                 |  |
| Consultoria       Materiales Dirección General EaDyT       Tutoriales       Image: Consultorial State State St | Competencias                       | <b>#</b>                                                                         |     |     |                                |        |     |                 |                 |  |
|                                                                                                    | Calificaciones                     |                                                                                  |     |     | febr                           | ero 20 | 19  |                 | •               |  |
|                                                                                                    | Consultorio                        |                                                                                  | Dom | Lun | Mar                            | Mié    | Jue | <u>Vie</u><br>1 | <u>Sáb</u><br>2 |  |
|                                                                                                    | Materiales Dirección General EaDyT |                                                                                  | 3   | 4   | 5                              | 6      | 7   | 8               | 9               |  |
|                                                                                                    | Tutoriales                         |                                                                                  | 10  | 11  | 12                             | 13     | 14  | 15              | 16              |  |
|                                                                                                    | Espacio de socialización docente   |                                                                                  | 17  | 18  | 19                             | 20     | 21  | 22              | 23              |  |
|                                                                                                    |                                    |                                                                                  | 24  | 25  | 20                             | 21     | 20  |                 |                 |  |
|                                                                                                    | Página Principal                   | Ocultar eventos de sitio                                                         |     |     |                                |        |     |                 |                 |  |
|                                                                                                    | Área personal                      |                                                                                  |     |     | S Ocultar eventos de categoria |        |     |                 |                 |  |
|                                                                                                    | Calendario                         | <ul> <li>Coultar eventos de grupo</li> <li>Coultar eventos de usuario</li> </ul> |     |     |                                |        |     |                 |                 |  |
| Este espacio fue pensado desde la <b>Dirección Generalde Educación a Distancia y</b><br><b>Tecnologías de la UNLP</b> como fuente de consulta permanente orientada a la creación de<br>cursos presenciales o a distancia que medien procesos con tecnologías.                                                                                                    | Ficheros privados                  |                                                                                  |     |     |                                |        |     |                 |                 |  |
| Al recorrer las diversas pestañas, podrán encontrar, por un lado, materiales creados por la<br>misma Dirección con el propósito de orientar a los docentes responsables de los cursos en<br>la creación y armado de los mismos donde se explicitan distintos aspectos a tener en cuenta<br>al momento de planificar toda propuesta.                                                                                                    |                                    |                                                                                  |     |     |                                |        |     |                 |                 |  |
| Por otro lado, encontrarán diversos tutoriales correspondientes a los recursos y actividades<br>presentes en la plataforma Moödle, con el objetivo de poder asistirlos ante posibles dudas o<br>requerimientos técnicos.                                                                                                    |                                    |                                                                                  |     |     |                                |        |     |                 |                 |  |

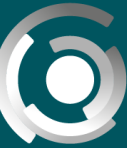

DIRECCIÓN GENERAL de educación a distancia y tecnologías UNIVERSIDAD NACIONAL DE LA PLATA

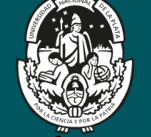

UNIVERSIDAD NACIONAL DE LA PLATA

Recomendamos navegar el aula para advertir estas particularidades descriptas y nuevas funcionalidades del soporte, y así reconocer su aula luego de la actualización en esta nueva versión.

Les damos nuevamente la bienvenida a AulasWeb.